# How to Enter a Prior-Term Change

#### **Description**

When a change on a policy affects an earlier period, it is considered a prior-term change. Documentation and/or underwriting approval may be required. Examples include change documentation never received or not communicated, property sold, or vehicle damaged beyond repair.

In this example, the policyholder totaled their car on 11/27/2020. The policy is in the second term and the totaled vehicle was never removed. You will access the policy and create a Change Policy transaction effective the next calendar day after the accident. Then, you will remove the totaled vehicle and quote the prior-term change.

| Step 1                                                                                          |                                                                                                    |
|-------------------------------------------------------------------------------------------------|----------------------------------------------------------------------------------------------------|
| Action                                                                                          | Screen                                                                                                    |
| On the "Account Summary" screen:                                                                | PolicyCenter <sup>™</sup> Des <u>k</u> top   ▼ Account   ▼ Policy   ▼ Searc <u>h</u>   ▼ Ieam Administration   ▼ Testing   ▼     : ② ⓒ                                                                                                    |
| <ul> <li>Select the "Actions" button.</li> <li>Select "Change Believ" from the drop-</li> </ul> | Actions     Epology     Go to     Indiana     Account #     Policy #     In Force (Exp.       Policy Contract     Account File     Policy Eile     and       Policy Info     Create     Create                                                                                                    |
| down menu.                                                                                      | Drivers     New Note     Accidents/Violations     New Activity     Accidents/Violations     New Activity     Vehicles     Spin-off Policy from this One     Usage Based Insura     New Delicy Transaction     Type     Renewal                                                                                                    |
|                                                                                                 | Coverages     Change Policy     Change Policy     Change Poli |
| Step 2                                                                                          |                                                                                                    |
| Action                                                                                          | Screen                                                                                                    |
| On the "Start Policy Change" screen:<br>• Enter the desired information in the                  | FolicyCenter*       Desktop <ul> <li>Account</li> <li>Policy</li> <li>Search</li> <li>Team</li> <li>Administration</li> <li>Testing</li> <li>Testing</li></ul>                                                                                                    |
| enter "11/28/2020", which is the next calendar day after the accident.                          | Policy Contract Policy Contract Cancel Effective Date Effective Date Effective Date Vehicles                                                                                                    |
| <ul> <li>Select the "Next &gt;" button.</li> </ul>                                              |                                                                                                    |

## How to Enter a Prior-Term Change PolicyCenter

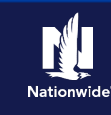

## Step 3

## Action

On the "Policy Info" screen:

• Select the "Vehicles" link to display the "Vehicles" screen and remove the totaled vehicle on the policy.

| Actions                        | Relicy Change (Pending                | a) 🚗 Personal Auto Indiana Eff. 11/2 | 8/2021 Accou              | unt# Pol      |
|--------------------------------|---------------------------------------|--------------------------------------|---------------------------|---------------|
| olicy Change                   | Policy Info                           | Next > Quote Withdraw Transac        | tion View Bill Calculator |               |
| ending                         | Address has been validated.           |                                      |                           |               |
|                                | Primary Named Insured                 | Change To:                           | Policy Details            |               |
| Policy Info                    | Name                                  |                                      | Term Type                 | 6 months      |
| Drivers                        | Policy Address                        | Change To:                           | Number of Terms           | 1             |
| Accidents/Violations           |                                       | INDIANAPOLIS, IN 46202-2641          | Effective Date            | 06/01/2021    |
| Vehicles                       | County                                | MARION                               | Expiration Date           | 12/01/2021    |
| Usage-Based Insurance          | Business Type                         | New Business                         | Rate State                | Indiana       |
| Coverages                      | Secondary Named Incured               |                                      | Discounts                 |               |
| Lienholder/Additional Interest | Secondary Named Insured               |                                      | Easy Pay Sign Up          | No            |
| Underwriting                   | Household Composition                 |                                      | Property Product          | <none></none> |
| Policy Review                  | Are there additional auto<br>policies | * 🔿 Yes 💿 No                         | Paperless Policy          | • Yes N       |
|                                | in the household insured<br>under the |                                      | Intra Agency Transfer     | No            |
|                                | Nationwide Family of<br>Companies?    |                                      | Financial Products        |               |
| Forms                          | Company Car                           | * 🔿 Yes 💿 No                         | Annuity                   |               |

Screen

## Step 4

#### Action

On the "Vehicles" screen:

- Select the checkbox to the left of the vehicle you want to remove. In this example, select the checkbox to the left of "Vehicle #2".
- Select the "Remove Vehicle" button.

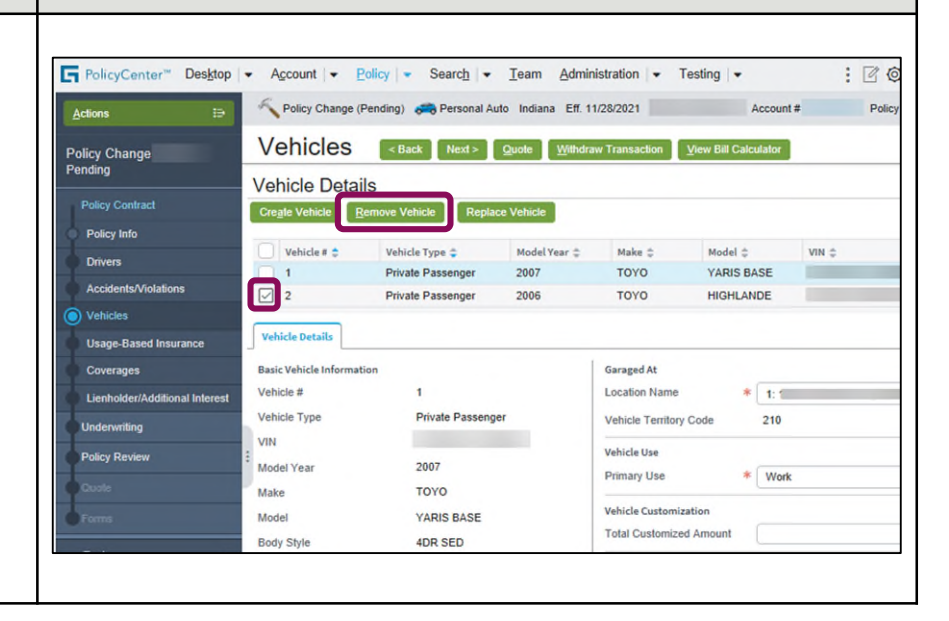

Screen

# How to Enter a Prior-Term Change PolicyCenter

## Step 5

### Action

Only "Vehicle #1" now displays in the "Vehicle Details" section.

• Select the "Quote" button.

Next, you will review the changes on the "Quote" screen and issue the policy.

| F PolicyCenter™ Desktop        | ◄ Account ▼ ■          | olicy - Search -      | Team Admi          | nistration - T    | esting -        |          |       | 36     |
|--------------------------------|------------------------|-----------------------|--------------------|-------------------|-----------------|----------|-------|--------|
| Actions :∋                     | Selicy Change (I       | Pending) 🚓 Personal A | uto Indiana Eff. 1 | 11/28/2021        | A               | ccount # |       | Policy |
| Policy Change                  | Vehicles               | < Back Next >         | Quote Withdr       | aw Transaction    | ⊻iew Bill Calcı | lator    |       |        |
| Pending                        | Vehicle Detai          | ls                    |                    |                   |                 |          |       |        |
| Policy Contract                | Create Vehicle         | emove Vehicle   Repla | ice Vehicle        |                   |                 |          |       |        |
| Policy Info                    |                        |                       |                    |                   |                 |          |       |        |
| Drivers                        | Vehicle # 🛊            | Vehicle Type 👙        | Model Year 👙       | Make ‡            | Model ‡         |          | VIN ‡ |        |
| Accidents/Violations           | 1                      | Private Passenger     | 2007               | TOYO              | YARIS BA        | SE       |       |        |
| O Vehicles                     | Vehicle Details        |                       |                    |                   |                 |          |       |        |
| Usage-Based Insurance          | Basic Vehicle Informat | ion                   |                    | Garaged At        |                 |          |       |        |
| Coverages                      | Vehicle #              | 1                     |                    | Location Name     | *               | 1:       |       |        |
| Lienholder/Additional Interest | Vehicle Type           | Private Passeng       | per                | Vehicle Territory | Code            | 210      |       |        |
| Underwriting                   | VIN                    |                       |                    | Vehicle Use       |                 |          |       |        |
| Policy Deview                  | Model Year             | 2007                  |                    | Primary Use       | *               | Work     |       |        |
|                                | Make                   | TOYO                  |                    |                   |                 |          |       |        |
| Quole                          | Model                  | YARIS BASE            |                    | Vehicle Customiza | ition           |          |       |        |
| Forms                          | Body Style             | 4DR SED               |                    | Total Customized  | Amount          |          |       |        |
|                                | Body Type              | 4 DOOR 100 IN         |                    | Prior Damage      |                 | No       |       |        |

Screen

## Step 6

#### Action

On the "Quote" screen, the "Previous Policy Full Term Premium", "New Policy Full Term", "Premium", and "Full Term Change in Premium" now display.

• Select the "Cost Change Details" tab to review the details of the change in cost.

| cy Change (Quoted) te Back mber Named Insured | Rest > Edit Issue (                            | Eff. 11/28/2021      | v Transaction                                                                            | Account #                  | Poli                       |
|-----------------------------------------------|------------------------------------------------|----------------------|------------------------------------------------------------------------------------------|----------------------------|----------------------------|
| ote sack                                      | Next > <u>E</u> dit <u>i</u> ssue (            | Change Withdrav      | w Transaction                                                                            | View Bill Calc             | ulator                     |
| mber<br>Named Insured                         |                                                | 1                    |                                                                                          |                            | ulator                     |
| Named Insured                                 |                                                |                      | Policy Period                                                                            |                            | 06/01/2021 -               |
| 1                                             |                                                |                      | Previous Policy                                                                          | y Full Term                | \$1,943.68                 |
| oress                                         | INDIANAPOLIS, IN 46202-2641<br>MARION<br>RM 15 |                      | Premium<br>New Policy Full Term \$1,3<br>Premium<br>Full Term Change in (\$55<br>Premium |                            | \$1,386.31                 |
|                                               |                                                |                      |                                                                                          |                            |                            |
| Market                                        |                                                |                      |                                                                                          |                            | (\$557.37)                 |
| Premium Detail                                | Cost Change Details                            | oplied Discounts/Sun | charges                                                                                  |                            |                            |
| ,                                             |                                                |                      |                                                                                          |                            |                            |
| ed Discounts                                  | /Surcharges                                    |                      |                                                                                          |                            |                            |
| vel Discounts/Surchar                         | ges                                            |                      |                                                                                          |                            |                            |
| tion ÷                                        |                                                |                      |                                                                                          |                            |                            |
| ss Policy Discount                            |                                                |                      |                                                                                          |                            |                            |
| evel Discounts/Surcha                         | arges                                          |                      |                                                                                          |                            |                            |
| tion                                          | 2007 TOYO YARIS BASE                           |                      |                                                                                          |                            |                            |
|                                               | ess Policy Discount<br>evel Discounts/Surcha   | ess Policy Discount  | evel Discounts/Surcharges                                                                | Level Discounts/Surcharges | Level Discounts/Surcharges |

Screen

## How to Enter a Prior-Term Change **PolicyCenter**

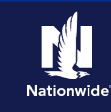

## Step 7

| Action                                                                                                    | Screen                                                                                                    |                                                                                                    |
|----------------------------------------------------------------------------------------------------|----------------------------------------------------------------------------------------------------|----------------------------------------------------------------------------------------------------|
| <ul> <li>The "Cost Change Details" tab details the change in cost from the removal of the totaled vehicle.</li> <li>Scroll down to review the changes in detail.</li> <li>Select the "Issue Change" button.</li> <li>Select the "OK" button on the confirmation pop-up window.</li> </ul> | PolicyCenter® Desktop      Account      Policy      PolicyCenter® Desktop      Account      Policy Change      Policy Change      Quote      Back      Next      Edi     Issue Change     Withdraw Transaction     View Bit Catculate     Policy Info     Policy Info     Policy Info     Policy Info     Policy Info     Policy Address     NDIANAPOLIS, IN 45202-2641     Policy Period     Of     Previous Policy Full Term     Si     Policy Change in     (Si     Previous Policy Full Term     Policy Info     Drivers     Accidents/Violations     Vehicles     Usage-Based Insurance     Coverages     Lenholder/Additional Interest     Vehicle Level Coverages     Garage 1:     INDIANAPOLIS, IN 46202-2641     Vehicle Evel     Coverages     Garage 1:     INDIANAPOLIS, IN 46202-2641     Vehicle Evel     Coverages     Garage 1:     INDIANAPOLIS, IN 46202-2641     Vehicle     Policy Review     Ocoute     Forms     County     Make     Description      Value Amount Eff Date Exp Date Proration      Proration     Policy Review     Onote      Source     Forms     County     Summary Premium Details     Comprehensive 500     Sr.47     Gei01/2021     11/28/2021     0.016     Contract     Inderview     Source     Source     Source     Source     Source     Source     Source     Source     Comprehensive     Source     Source | Policy<br>Policy<br>001/2021 - 12/<br>1,943.68<br>1,386.31<br>1557.37)<br>remium<br>-0.92<br>1.04<br>-4.02 |
| Step 8                                                                                                    |                                                                                                    |                                                                                                    |
| Action                                                                                                    | Screen                                                                                                    |                                                                                                    |
| The policy change has been bound. You can view the entire policy, review the changes to the policy, or return to your desktop from this screen.                                                                                                    |                                                                                                    | Policy #                                                                                                   |

If any new trailing documents are generated because of the policy change, you must handle them per the current policy.

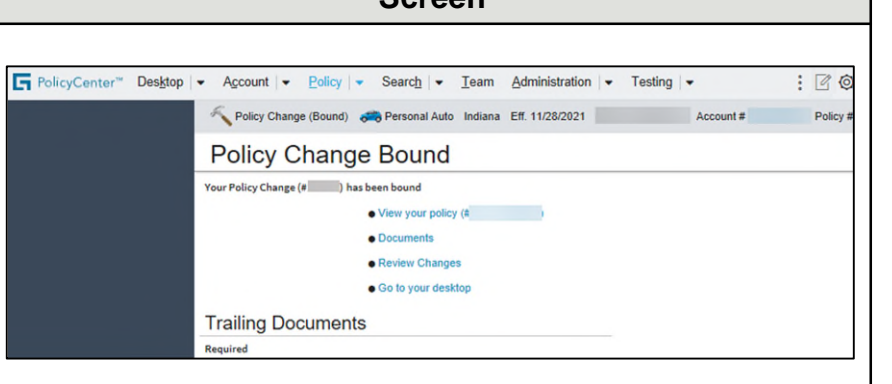

By accepting a copy of these materials:

<sup>(1)</sup> I agree that I am either: (a) an employee or Contractor working for Nationwide Mutual Insurance Company or one of its affiliates or subsidiaries ("Nationwide"); or (b) an Independent Sales Agent who has a contract and valid appointment with Nationwide; or (c) an employee of or an independent contractor retained by an Independent Sales Agent; or (d) an Independent Adjuster who has a contract with Nationwide; or (e) an employee of or an independent contractor retained by an Independent Adjuster.

<sup>(2)</sup> I agree that the information contained in this training presentation is confidential and proprietary to Nationwide and may not be disclosed or provided to third parties without Nationwide's prior written consent.

<sup>(3)</sup> I acknowledge that: (i) certain information contained in this training presentation may be applicable to licensed individuals only and access to this information should not be construed as permission to perform any functions that would require a license; and (ii) I am responsible for acting in accordance with all applicable laws and regulations.

<sup>(4)</sup> I agree that I will return or destroy any material provided to me during this training, including any copies of such training material, when or if any of the following circumstances apply: (a) my Independent Sales Agent agreement with Nationwide is cancelled or I no longer hold any appointments with Nationwide; (b) my employment with or contract with a Nationwide Independent Sales Agent is terminated; (c) my Independent Adjuster contract with Nationwide is terminated; (d) my employment with or contract with a Nationwide Independent Adjuster is terminated; or (e) my employment or contract with Nationwide is terminated for any reason.